<u>Главная | Организация обучения | Справочники |</u> Справочник «Периоды промежуточной аттестации»

# Справочник «Периоды промежуточной аттестации»

Справочник «**Периоды промежуточной аттестации**» предназначен для выставления периодов промежуточной аттестации, установленных локальными актами образовательной организации.

Промежуточная аттестация является подтверждением освоения обучающимися отдельной части учебного предмета, курса, дисциплины (модуля) образовательной программы.

Для перехода в справочник выберите в главном системном меню «Справочники → Общее образование → Периоды промежуточной аттестации» (рис.1).

| <b>Орг. обучения</b><br>2023 - 2024 ~                                                                                                    |                                                                                                  | Тестовая<br>Текущая организация                                                                     |  |  |  |  |  |  |
|----------------------------------------------------------------------------------------------------|--------------------------------------------------------------------------------------------------|----------------------------------------------------------------------------------------------------|--|--|--|--|--|--|
| Q. Введите название раздела                                                                                                    |                                                                                                  |                                                                                                    |  |  |  |  |  |  |
| Справочники ⊮ <sup>≉</sup>                                                                                                    | Учебные планы                                                                                    | Планирование                                                                                        |  |  |  |  |  |  |
| Общие справочники                                                                                                    | Общее образование<br>❀ Список учебных планов <sup>∧</sup> Учебные планы и учащиеся               | Общее образование<br>График контрольных работ (новое)<br>Рабочие программы                          |  |  |  |  |  |  |
| <ul> <li>Контингент</li> <li>Здания, кабинеты, места</li> <li>Календарные учебные графики</li> </ul>                                            | <ul> <li>Группы по предмету</li> <li>Группы, учителя, часы</li> <li>Группы и учащиеся</li> </ul> | Дополнительное образование<br>Общеразвивающие программы                                             |  |  |  |  |  |  |
| <ul> <li>Режим пребывания</li> <li>Общее образование</li> <li>Предметы</li> <li>Формы контроля</li> <li>Периоды промежуточной аттест</li> </ul> | Дополнительное образование                                                                       | Внеурочная деятельность <ul> <li>Рабочие программы</li> <li>План внеурочной деятельности</li> </ul> |  |  |  |  |  |  |
| ☆ Классное руководство                                                                                                    |                                                                                                  |                                                                                                    |  |  |  |  |  |  |

Рисунок 1. Переход в раздел «Аттестационные периоды»

Откроется страница «Периоды промежуточной аттестации» (рис.2).

| Формы аттестации Аттест | ационные периоды |               |                |                    |           |
|-------------------------|------------------|---------------|----------------|--------------------|-----------|
| Формы аттестации        |                  |               | Все по темам В | се по уч. периодам | Фильтры = |
|                         | 🗌 1 НДО А А А    | 🗌 1 НДО А А А | 🗌 1 НДО А А А  | 1 НДО А А Б >      | 1         |
| Алгоритмика             |                  |               |                |                    |           |
| Английский язык         |                  | Период        | Проверк У      |                    |           |
| Введение в астрономию   |                  |               |                |                    |           |
| Детский фитнес          |                  |               |                |                    |           |
| Иврит                   | Проверк У        | Проверк ∨     |                | Проверк ∨          |           |
|                         |                  |               |                | Отмена Сохранить   | Сбросить  |

Рисунок 2. Периоды промежуточной аттестации

Для отображения нужной информации вы можете воспользоваться фильтром справа.

Вам доступна работа в двух вкладках:

- формы аттестации;
- аттестационные периоды.

# Вкладка «Формы аттестации»

Во вкладке «**Формы аттестации**» осуществляется выбор формы аттестации класса по предмету (рис.3).

#### Периоды промежуточной аттестации

| Формы аттестации Аттест | ационные периоды               |               |                 |                    |          |   |
|-------------------------|--------------------------------|---------------|-----------------|--------------------|----------|---|
| Формы аттестации        |                                |               | Все по темам Во | се по уч. периодам | Фильтры  | ⇒ |
|                         | 🗌 4 НДО А А И                  | 🗌 4 НДО А А Р | 🗌 4 НДО А Л П   | 4 НДО А П Д >      | 4        | ~ |
| Английский язык         | Тема ^                         |               | График а \vee   | График а 🗸         |          |   |
| Гимнастика              | Тема                           |               |                 |                    |          |   |
| Детский фитнес          | Уч. период<br>Произвольный   ~ |               | Тема 🗸          |                    |          |   |
| Изобразительное искус   | График а \vee                  |               | График а 🗸      | График а 🗸         |          |   |
|                         |                                |               |                 | Отмена Сохранить   | Сбросить |   |

**Обратите внимание!** Ячейки серого цвета указывают на то, что у класса отсутствует предмет в учебном плане.

У вас есть возможность:

- выбрать форму аттестации по каждому классу и предмету отдельно;
- выбрать общую форму аттестации для всех предметов нескольких классов;
- выбрать общую форму аттестации для всех предметов и классов параллели.

Для выбора формы аттестации для каждого класса и предмета отдельно наведите курсор мыши на пересечение класса и предмета и из выпадающего списка выберите нужный пункт (рис.4):

- «Тема» аттестационные периоды по темам рабочей программы (даты берутся из КТП);
- «Учебный период» аттестационные периоды совпадают с учебными;
- «Произвольный» список аттестационных периодов из <u>созданных графиков</u> <u>аттестационных периодов</u>.

| Проверк      | ^      |  |
|--------------|--------|--|
| Тема         |        |  |
| Уч. период   |        |  |
| Произвольный | $\sim$ |  |

Рисунок 4. Формы аттестации

Обратите внимание! По умолчанию во всех классах стоит форма аттестации «Тема».

Для сохранения данных нажмите на кнопку «Сохранить» внизу страницы.

Для выбора общей формы аттестации для всех предметов нескольких классов выберите классы и нажмите на кнопку, соответствующую нужной форме аттестации (**«Выбранные по темам»** / **«Выбранные по уч.периодам»**) (рис.5).

#### Периоды промежуточной аттестации

Формы аттестации Аттестационные периоды

| Формы аттестации      | Выбранные по темам Выбранные по уч. периодам |               |               | Фильтры 🚍        |          |
|-----------------------|----------------------------------------------|---------------|---------------|------------------|----------|
|                       | 🛃 4 НДО А А И                                | 🗌 4 НДО А А Р | 🖌 4 НДО А Л П | 🗌 4 НДО А П Д >  | 4        |
| Английский язык       | Период 🗸                                     |               | График а 🗸    | График а 🗸       |          |
| Гимнастика            | Тема 🗸                                       |               |               |                  |          |
| Детский фитнес        |                                              |               | Тема 🗸        |                  |          |
| Изобразительное искус | График а \vee                                |               | График а 🗸    | График а 🗸       |          |
|                       |                                              |               |               |                  |          |
|                       |                                              |               |               | Отмена Сохранить | Сбросить |

Рисунок 5. Установка одной формы аттестации для нескольких классов

Нажмите на кнопку «Сохранить» внизу страницы.

Для выбора общей формы аттестации для всех предметов и классов параллели нажмите на кнопку, соответствующую нужной форме аттестации (**«Все по темам»** / **«Все по уч.периодам»**) (рис.6), и сохраните изменения.

| Формы аттестации      |               |              |               | Все по темам  | Все по уч. периодам |    | Фильтры   | $\Rightarrow$ |
|-----------------------|---------------|--------------|---------------|---------------|---------------------|----|-----------|---------------|
|                       |               |              |               |               | , <b>,,,</b>        |    | Параллель |               |
|                       | 🗌 1 НДО А А А | 🗌 1НДО А А А | 🗌 1 НДО А А А | 🗌 1 НДО А А Б | 🗌 1 НДО А А З       | >  | 1         | ~             |
| Алгоритмика           |               |              |               |               |                     | -  |           |               |
| Английский язык       |               | Тема 🗸       | Тема ~        |               |                     |    |           |               |
| Детский фитнес        |               |              |               |               |                     |    |           |               |
| Иврит                 | Тема 🗸        | Тема 🗸       |               | Тема 🗸        | Тема 🗸              |    |           |               |
| Изобразительное искус | Тема 🗸        | Тема 🗸       | Тема 🗸        | Тема 🗸        | Тема 🗸              | Te |           |               |

Рисунок 6. Установка одной формы аттестации для всех классов параллели

# Вкладка «Аттестационные периоды»

Во вкладке «**Аттестационные периоды**» осуществляется создание произвольных графиков аттестационных периодов (рис.7).

#### Периоды промежуточной аттестации

Формы аттестации Аттестационные периоды

Аттестационные периоды

Добавить график аттестационных периодов

Рисунок 7. Вкладка «Аттестационные периоды»

Для создания аттестационного периода необходимо выполнить несколько действий.

### 1. Нажмите на кнопку «Добавить график аттестационных периодов».

2. Введите название графика (рис.8).

| <b>Перис</b><br>Формы | Периоды промежуточной аттестации Формы аттестации Аттестационные периоды |          |                                    |            |           |  |  |  |  |
|-----------------------|--------------------------------------------------------------------------|----------|------------------------------------|------------|-----------|--|--|--|--|
| Атте                  | Аттестационные периоды Добавить график аттестационных периодов           |          |                                    |            |           |  |  |  |  |
| Nº                    | Название                                                                 | Периодов | Периоды                            |            |           |  |  |  |  |
| 23                    | График аттестационных і                                                  | 2        | Аттестационный период 01.09.2022 ( | 28.12.2022 | Сохранить |  |  |  |  |
|                       |                                                                          |          | Аттестационный период 2 11.01.2023 | 25.05.2023 | Отменить  |  |  |  |  |

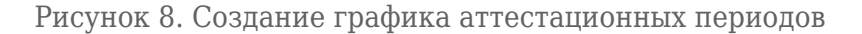

## 3. Укажите количество периодов.

- 4. Введите названия периодов и их продолжительность.
- 5. Нажмите на кнопку «Сохранить».

У вас есть возможность (рис.9):

- сохранить изменения, вносимые в график аттестационных периодов;
- применить график аттестационных периодов ко всей выбранной в правом функциональном меню параллели во вкладке «Формы аттестации»;
- удалить график учебных периодов или одного из аттестационных периодов в графике.

| 2 | Проверка отчетов экстер | 4 | период 01.09-30.09   | 01.09.2022                  | Сохранить |
|---|-------------------------|---|----------------------|-----------------------------|-----------|
|   |                         |   | период 01.10-31.10   | 01.10.2022 🗄 31.10.2022 🖨 💼 | Применить |
|   |                         |   |                      |                             | Удалить   |
|   |                         |   | период 01.11 - 30.11 | 01.11.2022                  |           |
|   |                         |   | период 01.12 - 31.12 | 01.12.2022 🗎 31.12.2022 🗎 🔟 |           |

Рисунок 9. График аттестационных периодов

Для изменения графика аттестационного периода выберите поле, которое необходимо отредактировать, внесите необходимые изменения и нажмите на кнопку «**Сохранить**».

Обратите внимание! Вы можете корректировать графики аттестационных периодов в течение учебного года. При изменении аттестационных периодов в графике отметки за аттестационные периоды могут перестать отображаться в электронном журнале. Вернуть отметки можно из раздела «Дополнительно → Администрирование → Перенос аттестационных оценок» (рис.10) в прежней версии электронного журнала.

| <b>谕</b> | Общее образование Дополнительно                                                            | е образование Внеурочная деятельность                               | Дополнительно     | Библиотека МЗ |
|----------|--------------------------------------------------------------------------------------------|---------------------------------------------------------------------|-------------------|---------------|
| Moe pa   | асписание 26 июня - 02 июля 🇰                                                              | Пользователи                                                        | Администрирование | >             |
|          |                                                                                            | Логирование                                                         | Внешние ссылки    | >             |
| Четве    | рг 29.06.2023                                                                              | Все ДЗ                                                              |                   |               |
| 08:30    | Биология 11У 22-23 1450 11У УП<br>Криворожская улица 27А, 103, Биология<br>Биология        | Все оценки<br>Перенос аттестационных оценок<br>Выбор поставщика ВКС |                   |               |
| 10:30    | <b>Биология 11У 22-23 1450 11У УП</b><br>Криворожская улица 27А, 103, Биология<br>Биология |                                                                     |                   |               |

Рисунок 10. Перенос аттестационных оценок